A DIVISION OF MS EDUCATION ACADEMY

CREATIVE SCHOOL

Nurturing Creative Potential

### **Online Learning User Guide**

**For Students** 

#### **MS Online Learning**

#### Alhamdulillah MS Introduces Online Learning for Students.

A new technology enabled learning approach that will help the student in improving the performance. MS Online Learning will provide access to the interactive Multimedia contents for practicing and revising student class room learning.

Students can use the MS Online Learning from any part of the world at any time and any numbers of times till you become perfect.

MS Online Learning is a whole new kind of learning. It is a Self-Paced Learning where students can learn according to his/her own speed. With this student can - "Learn anytime, anywhere and unlimited times till you become confident".

Initially Computers Subject contents are available, Inshallah soon all subjects contents will be made available.

MS CARD Department is working to make it more and more useful for student.

MS Online Learning: Empowering the Education through Technology

MS Online Learning link is available under Explore Section of MS Website – <u>www.mseducationacademy.in</u>

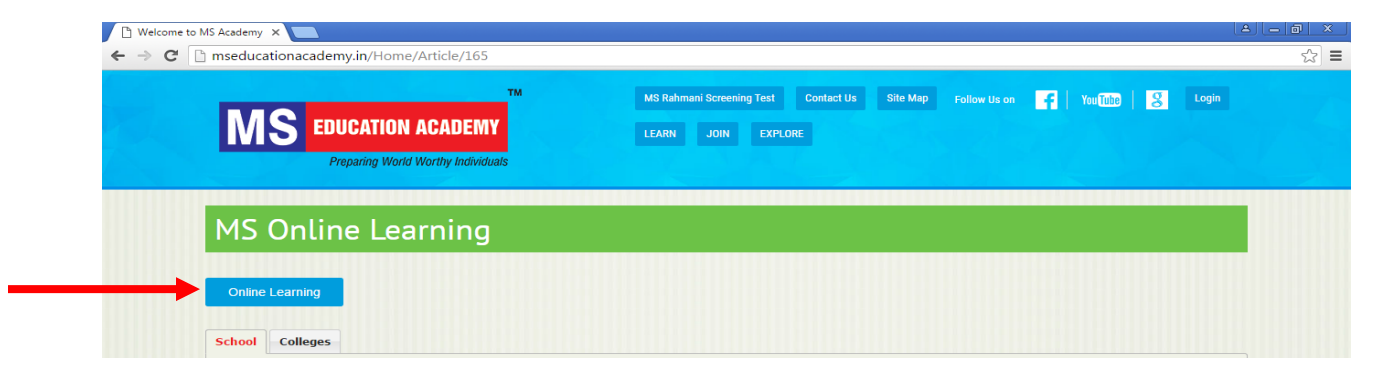

• Software Required: Microsoft Office 2010, Google Chrome and Adobe Reader

### Student Login Page

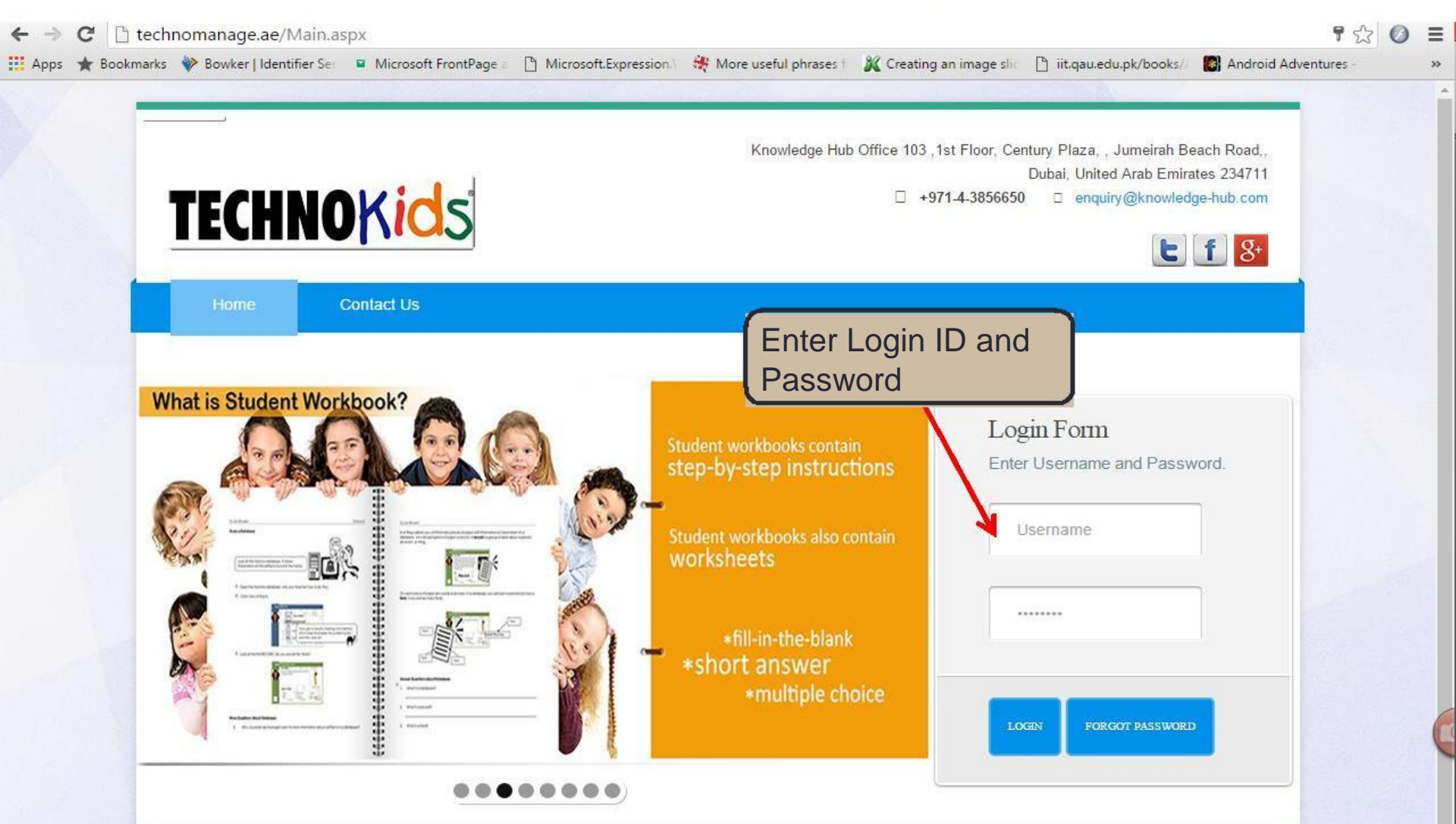

Copyright © 2013 TechnoManage. All rights reserved.

## Student Login Dashboard

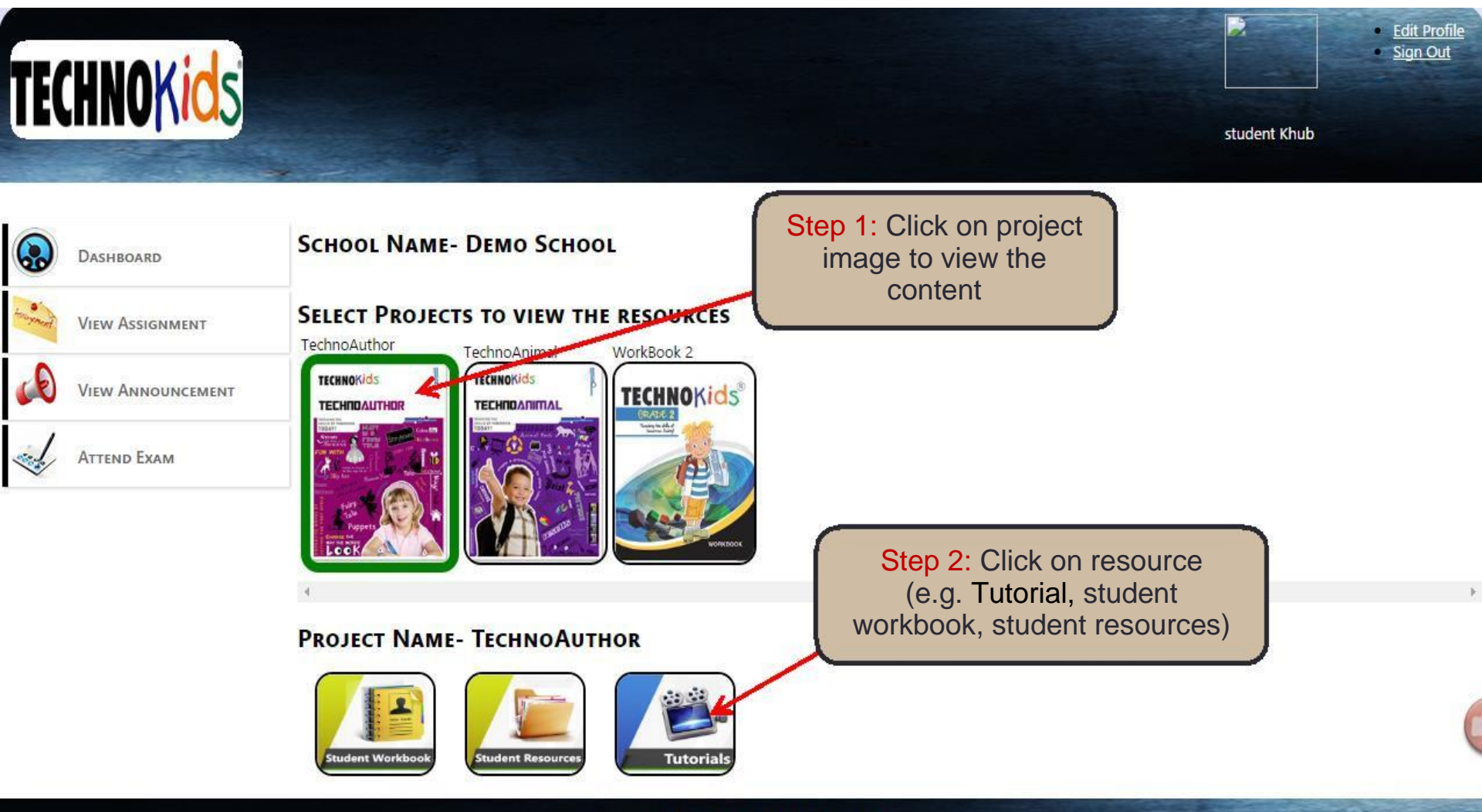

© 2014.Technomanage. All Rights Reserved.

### Student Login Dashboard cont....

Content is displayed here

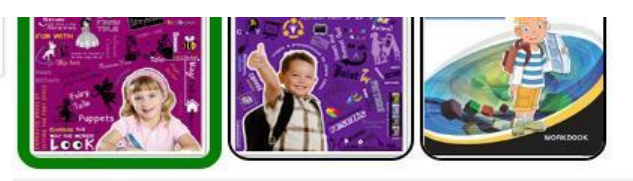

#### **PROJECT NAME- TECHNOAUTHOR**

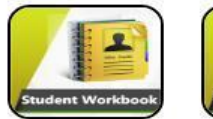

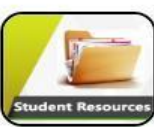

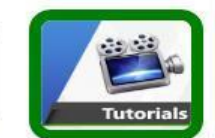

Session1\_TechnoAuthor.mp4 Session2\_TechnoAuthor.mp4 Session3\_TechnoAuthor.mp4 Session4\_TechnoAuthor.mp4 Session5\_TechnoAuthor.mp4 Session6\_TechnoAuthor.mp4 Step 3: Click on session to view the content of session

### **TECHNO** Author

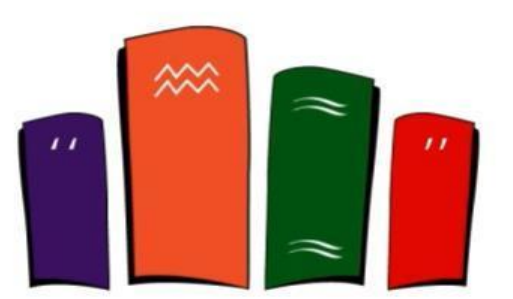

Copyright © 1993 – 2013 TechnoKids Inc. All Rights Reserved

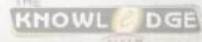

### Edit Profile

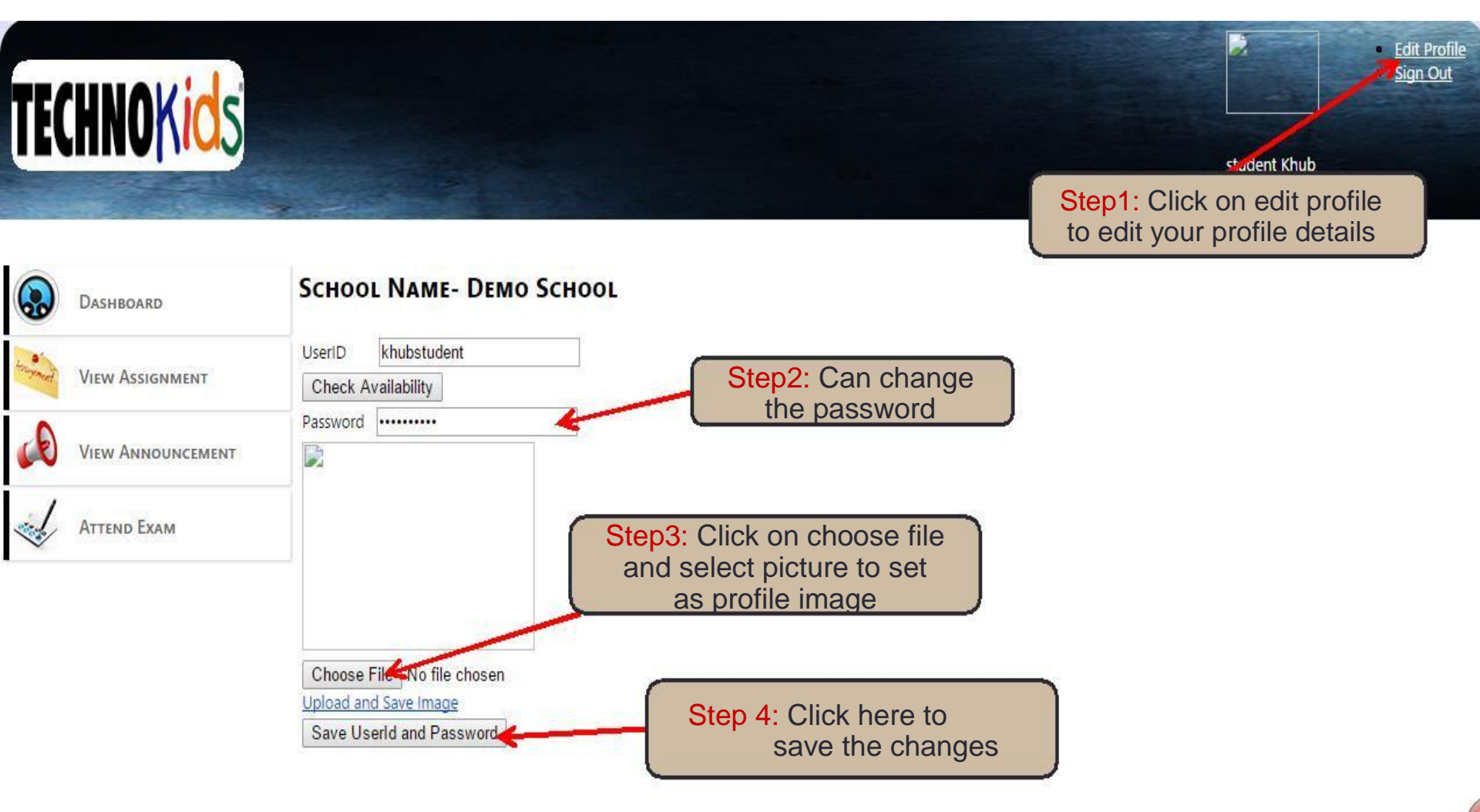

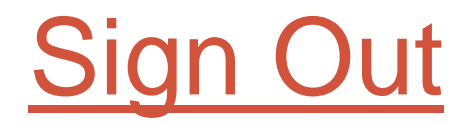

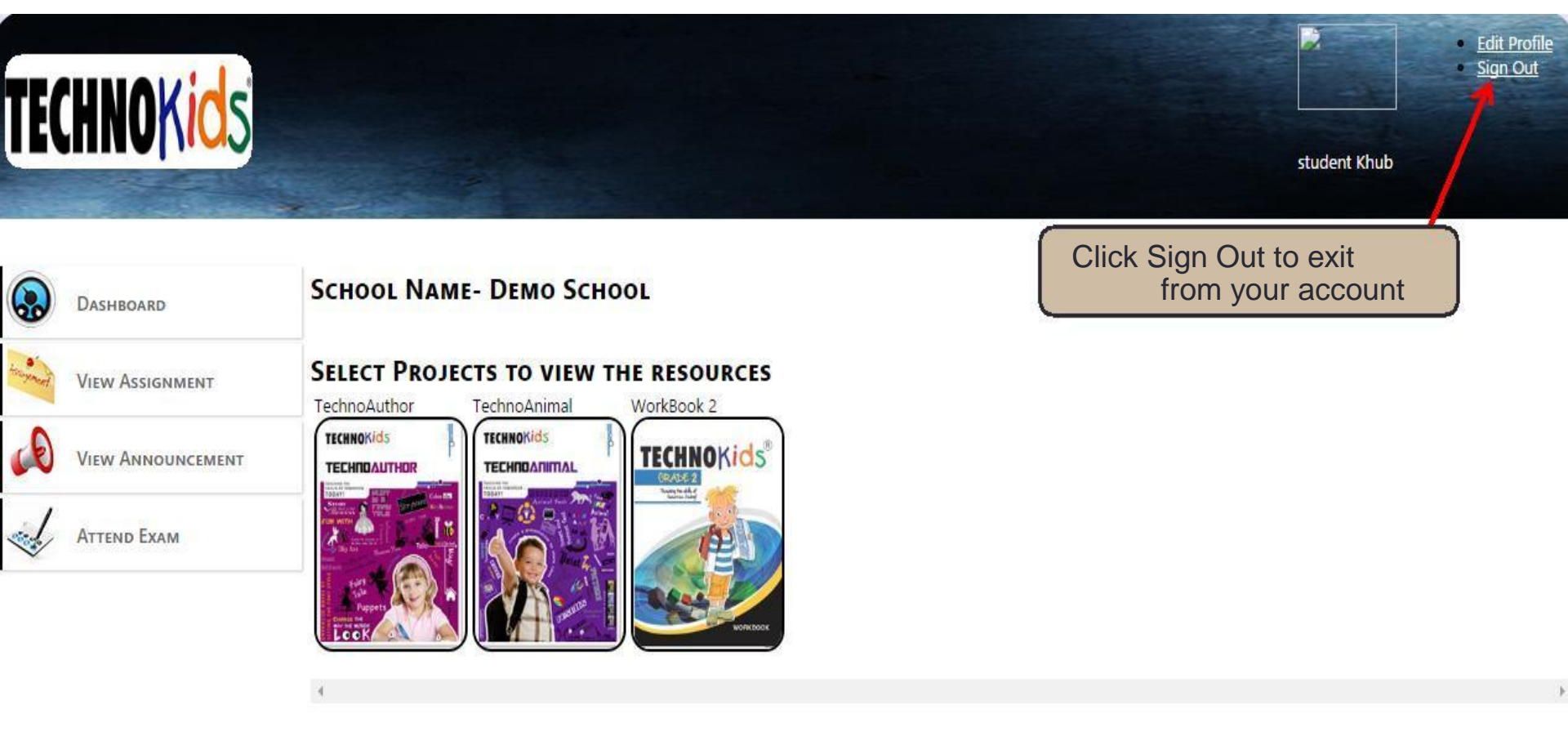

# Jazakallhukhair

Happy Learning with MS Online Learning